# ヘッダーモジュール(TypeO1)の編集方法

■ヘッダー部分にロゴ画像、背景画像、サイトの説明文を表示したい時

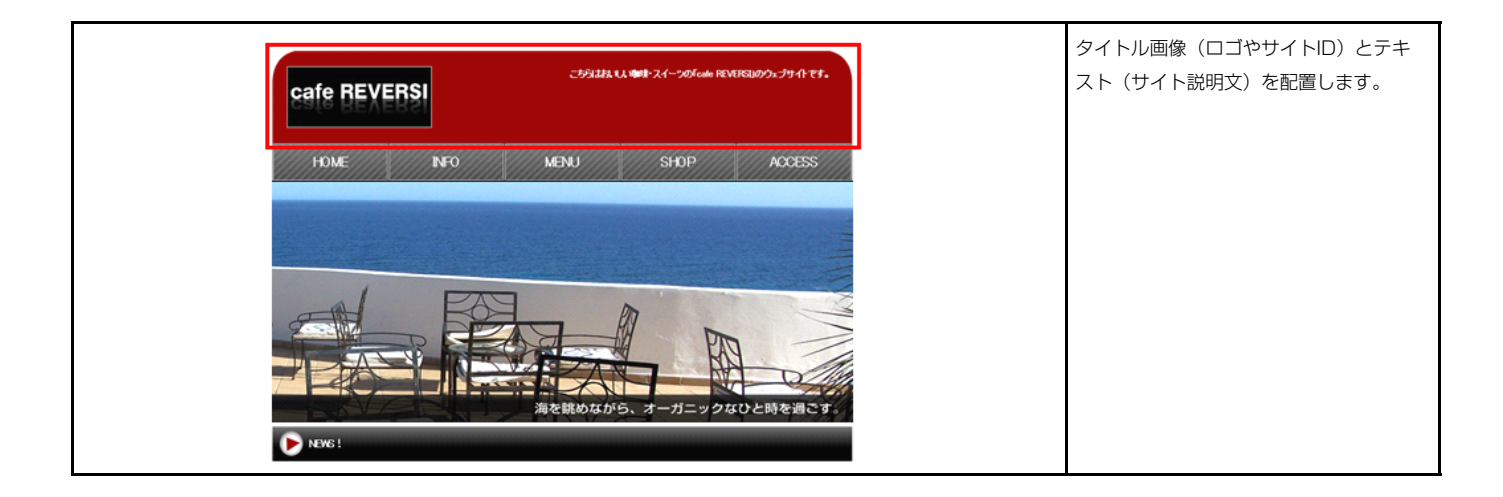

## 基本設定

1

|                    | 項目 | 名称 |                          | I              | 設定値                 |
|--------------------|----|----|--------------------------|----------------|---------------------|
| 画像(タイトル)<br>> テキフト |    |    | SF_M010100001_img_01.jpg |                | g_01.jpg<br>}≭⊨ ≠ ≠ |
| . ) + / P          |    |    |                          | 04110000402280 | 1202.9.             |
|                    |    |    |                          |                |                     |
|                    |    |    |                          |                |                     |
|                    |    |    |                          |                |                     |
|                    |    |    |                          |                |                     |
|                    |    |    |                          |                |                     |
|                    |    |    |                          |                |                     |
|                    |    |    |                          |                |                     |
|                    |    |    |                          |                |                     |
|                    |    |    |                          |                |                     |
|                    |    |    |                          |                |                     |

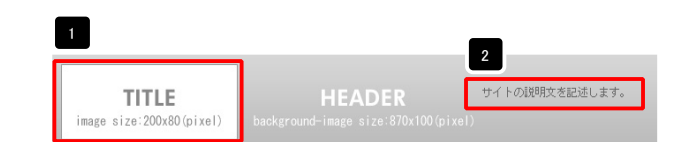

| ファイル期日           画能(パッ-ワ):           ファイル         G-30(27×10)           参照こからな:         参照           金融合称:         ・           (代数字本力):         パジョー           リンク         ・ | <ul> <li>画像追加はこの画面で行い</li> <li>ます。</li> <li>・画像のリサイズが可能</li> <li>・代替テキスト(ALT)の<br/>編集が可能</li> </ul> |
|----------------------------------------------------------------------------------------------------|----------------------------------------------------------------------------------------------------|
| 2≻(1,444): 200 P :                                                                                                    | ・リンクの設定が可能                                                                                          |
| 74ス2:<br>★〒(株平)(大平)(本平)(922)(金田))×和行す5歳期にはなっかあんしての良い<br>「サイトの説明えちたしにます。                                                                                                    | <ul> <li>・改行時には【改行】ボタンの押下が必要</li> </ul>                                                             |
| ▲ Φ Λ社州は大手列処して載示する<br>4+>200 ○ K                                                                                                    | ・文字をドラッグで選択し、<br>装飾ボタンを押下すると<br>文字に効果を付ける事が<br>可能                                                   |

| 基本設定 詳細設                      | 定設定コピー       |                         |  |
|-------------------------------|--------------|-------------------------|--|
| 結構設定パラメータの設定<br>記より、パラメータの設定か | ::<br>が行えます。 |                         |  |
|                               | 項目名称         | 設定値                     |  |
| 1 モジュール:サイズ(                  | 横)           | 870p×                   |  |
| 2 モジュール:サイズ()                 | 8D           | 100p×                   |  |
| 3 モジュール:マージン                  | (F)          | Opx                     |  |
| 4 モジュール:マージン                  | (下)          | 0p×                     |  |
| 5 モジュール:マージン                  | (左)          | Opx                     |  |
| 6 モジュール:マージン                  | (右)          | Opx                     |  |
| 7 モジュール:パディン                  | <b>ダ(上)</b>  | Opx                     |  |
| 8 モジュール:パディン                  | グ(下)         | Op×                     |  |
| 9 モジュール:バディン                  | ダ(左)         | Opx                     |  |
| 10 モジュール:パディン                 | グ(右)         | Op×                     |  |
| 11 モジュール:ボーダー                 | -(E)         | none                    |  |
| 12 モジュール:ボーダー                 | -(F)         | none                    |  |
| 13 モジュール:ボーダー                 | -(左)         | none                    |  |
| 14 モジュール:ボーダー                 | -(右)         | none                    |  |
| 15 モジュール:ボーダー                 | -(色)         | #cccccc                 |  |
| 16 モジュール:ボーダー                 | (幅)          | 1p×                     |  |
| 17 モジュール:背景(色                 | >            |                         |  |
| 18 モジュール:背景(画                 | 像〉           | SF_M010100001_bg_01.jpg |  |
| 19 モジュール:背景(画)                | 像開始位置(水平))   | left                    |  |
| 20 モジュール:背景(画)                | 像開始位置(垂直))   | top                     |  |
| 21 モジュール:背景(画                 | 像繰り返し)       | no-repeat               |  |
| 22 画像(タイトル):配置                | (左右)         | left                    |  |
| 23 画像(タイトル):マー                | ジン(上)        | 10p×                    |  |
| 24 画像(タイトル):マー                | ジン(左)        | 10p×                    |  |
| 25 画像(タイトル):マー                | ジン(右)        | Opx                     |  |
| 26 テキスト:配置(左右)                | )            | right                   |  |
| 27 テキスト:バディング                 | Ð            | 30p×                    |  |
| 28 テキスト:バディング                 | (左)          | 30p×                    |  |
| 29 テキスト:パディング                 | (右)          | 30p×                    |  |
| 30 テキスト:フォント(色                | >            |                         |  |
| 31 テキスト:フォント(サ                | イズ)          | 12p×                    |  |
| 32 テキスト:フォント(ウ.               | エイト)         | normal                  |  |
| 33 テキスト:フォント(ス:               | タイル)         | normal                  |  |
| 34 テキスト:下線・打ち)                | 削し線          | none                    |  |
| 35 テキスト:行間                    |              | inherit                 |  |
| 36 テキスト:インデント(                | 表示)          | 0p×                     |  |
| 編集                            |              |                         |  |
|                               |              |                         |  |

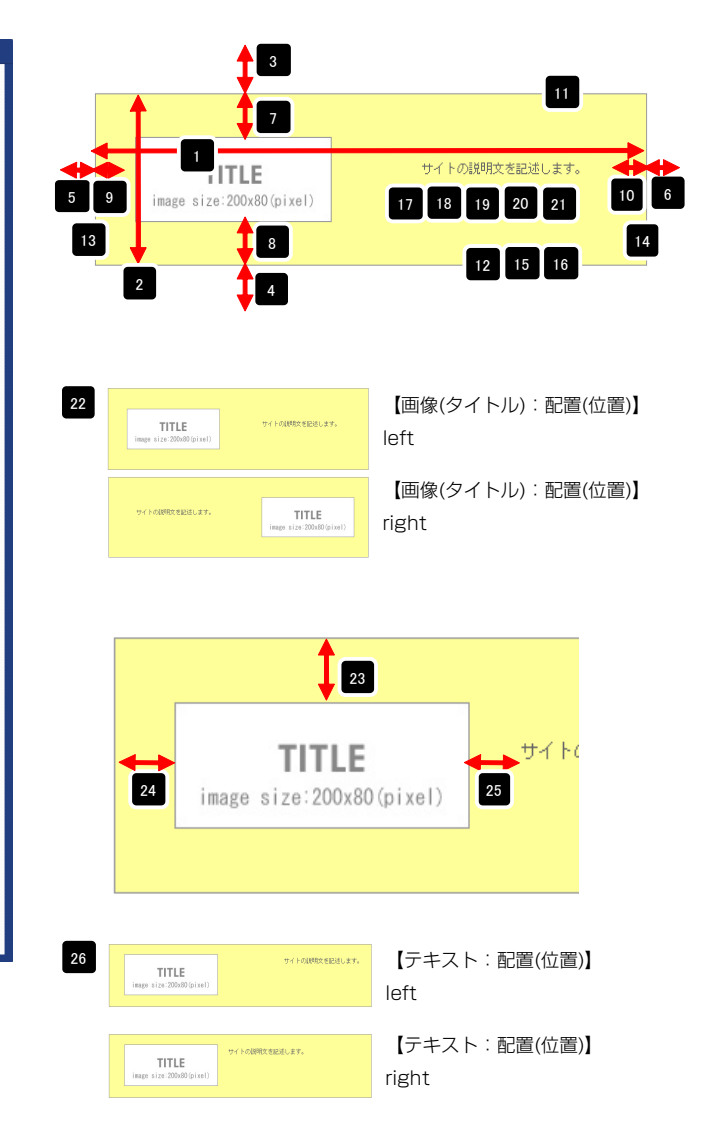

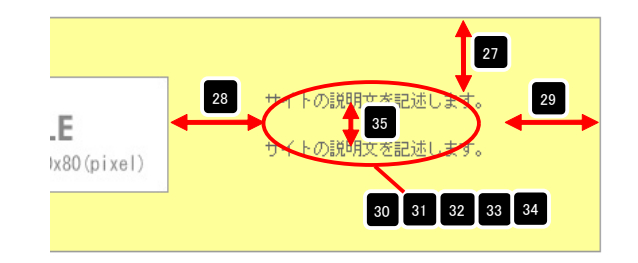

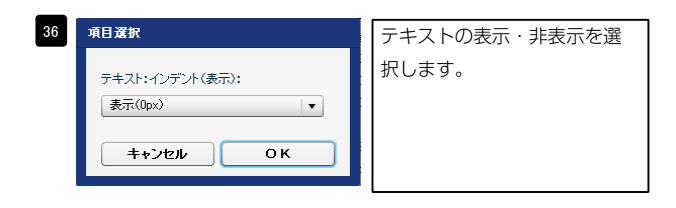

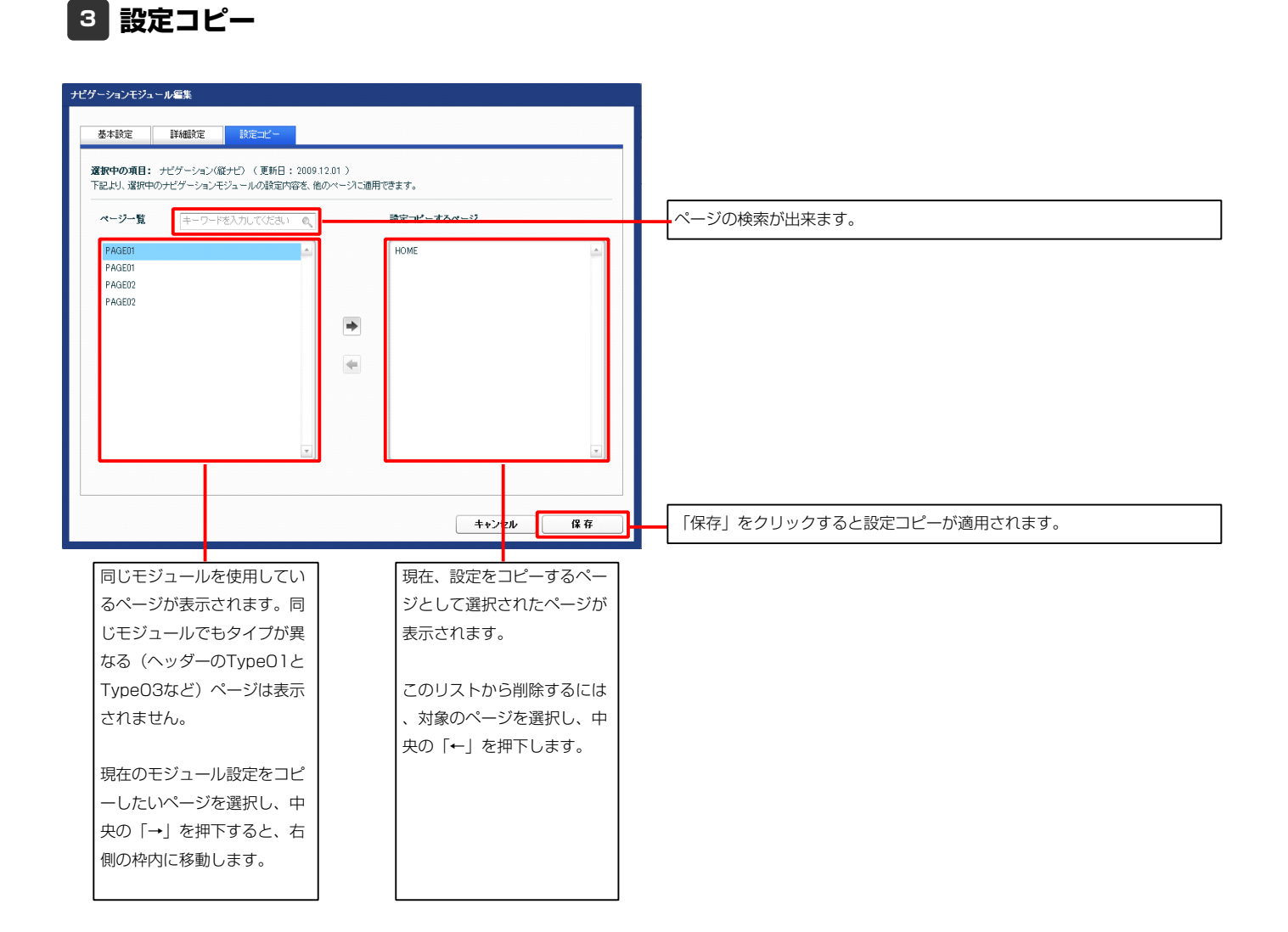

## ヘッダーモジュール(TypeO2)の編集方法

■ヘッダー部分にサイト名、背景画像、サイトの説明文を表示したい時

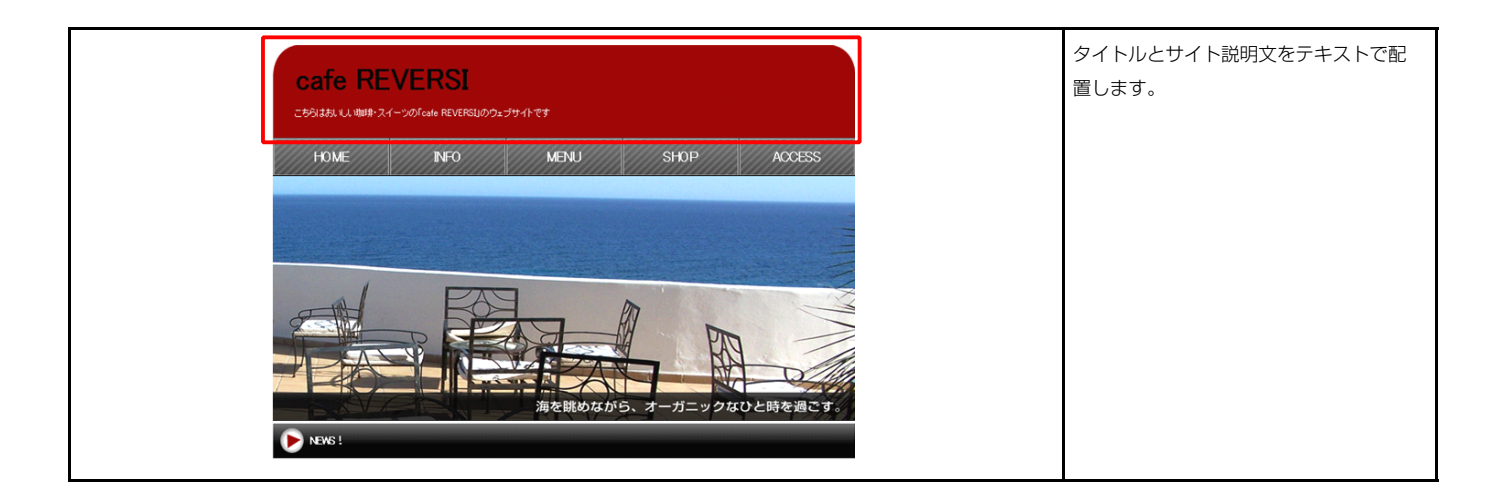

### 1 基本設定

|    |                                                         | <u>見出しがはいります。</u> 12<br>サイトの親知文を記述します。<br>3                                                                    |                                                                    |
|----|---------------------------------------------------------|----------------------------------------------------------------------------------------------------|--------------------------------------------------------------------|
|    | 設定値<br>見出しがは、ります。<br>@System.Topirk)@<br>サイドの説明文を記述します。 |                                                                                                    |                                                                    |
|    |                                                         | <del>アキスト編集</del><br>見述し:<br>見述しが試ります。<br><b>キャンセル OK</b>                                                      | 見出し編集はこの画面で<br>います。                                                |
| 編集 | 時保存 <b>キャンセル</b> 保存                                     | <b>マルチラインテキスと編集</b><br>テキス2:<br><u>末子「毎子」天子「今子」「リンク」 2015</u> ※ 20175 9881に20 4-76841,1 でんたい<br>サークの後的たちだとします。 | テキスト編集はこの画面<br>行います。                                               |
|    |                                                         |                                                                                                    | <ul> <li>・改行時には【改行】ボタの押下が必要</li> <li>・文字をドラッグで選択した地下すると</li> </ul> |
|    |                                                         | - ゆ ∧以外は文Ŧ9として表示する<br><b>キャンセル</b> ○ K                                                                         | 表明/ハンノを押下9 るる<br>文字に効果を付ける事だ<br>可能                                 |

| 本設定 詳細設定 設定コピー                                                |              |
|---------------------------------------------------------------|--------------|
|                                                               |              |
| <b>■該 正ハフメータの設定が</b> 行えます。                                    |              |
| 項目名称                                                          | 設定値          |
| 1 モジュール:サイズ(横)                                                | 870p×        |
| 2 モジュール:サイズ(縦)                                                | 100p×        |
| 3 モジュール:マージン(上)                                               | Opx          |
| 4 モジュール:マージン(下)                                               | 0p×          |
| 5 モジュール:マージン(左)                                               | Opx          |
| 6 モジュール:マージン(右)                                               | Opx          |
| 7 モジュール:パディング(上)                                              | Opx          |
| 8 モジュール:パディング(下)                                              | Opx          |
| 9 モジュール:パディング(左)                                              | Opx          |
| 10 モジュール:パディング(右)                                             | Opx          |
| 11 モジュール:ボーダー(上)                                              | none         |
| 12 センュール:ホーター(ト)<br>19 エン・・・・・・・・・・・・・・・・・・・・・・・・・・・・・・・・・・・・ | none         |
| 13 モンユール:ホーター(左)<br>14 エジュール:ボーダー(左)                          | none         |
| 19 モンユール:ホージー(石)<br>15 エパー ボーバー(石)                            | none<br>+    |
| 10 モンユール:ホーダー(巴)<br>14 エジュール:ボーダー(西)                          | 4000000      |
| 10 モンユール・ホージー(16)<br>17 エジュール・北京(会)                           | τμx          |
| 17 ビンユール・音景(三)<br>18 干:ジュール・若星(画像)                            |              |
| 19 モジュール:背景(画像開始位置(水平))                                       | left         |
| 20 モジュール:背景(画像開始位置(手直))                                       | top          |
| 21 モジュール:省景(画像繰り返し)                                           | no-repeat    |
| 22 テキスト(表示領域):配置(左右)                                          | left         |
| 23 見出し:マージン(上)                                                | 10p×         |
| 24 見出し:マージン(左)                                                | 10p×         |
| 25 見出し:マージン(右)                                                | 10px         |
| 26 見出し:フォント(サイズ)                                              |              |
| 27 見出し:フォント(ウェイト)                                             | bold         |
| 28 見出し:フォント(スタイル)                                             | normal       |
| 29 見出し:下線・打ち消し線                                               | none         |
| 30 見出L:行間                                                     | inherit      |
| 31 見出し:テキスト(表示)                                               | Opx          |
| 32 見出し:HTMLタグ                                                 | h1           |
| 33 見出しリンク:フォント(色)                                             |              |
| 94 見出しリング(マウスオーバー):フォント(色)                                    |              |
| の テモスト:マージン(上)                                                | 10px         |
| 30 テキスF:イーンノ(左)<br>37 ニキュレ・コージア (ナ)                           | IUpx<br>10mm |
| ッ・フェースド・マニンスパロス<br>20 テキフト・コットル(色)                            | iupx         |
| ~ ・ 、、、、、、、、、、、、、、、、、、、、、、、、、、、、、、、、、、、                       | 12n×         |
|                                                               | normal       |
| 11 テキスト:フォント(スタイル)                                            | normal       |
| 12 テキスト:下線・打ち消し線                                              | none         |
| 43 テキスト:行間                                                    | inherit      |
| 44 テキスト:インデント(表示)                                             | Opx          |
| 45 テキスト:回り込み解除                                                | both         |
| 46 テキスト:HTMLタグ                                                | p            |
| 編集                                                            |              |
|                                                               |              |

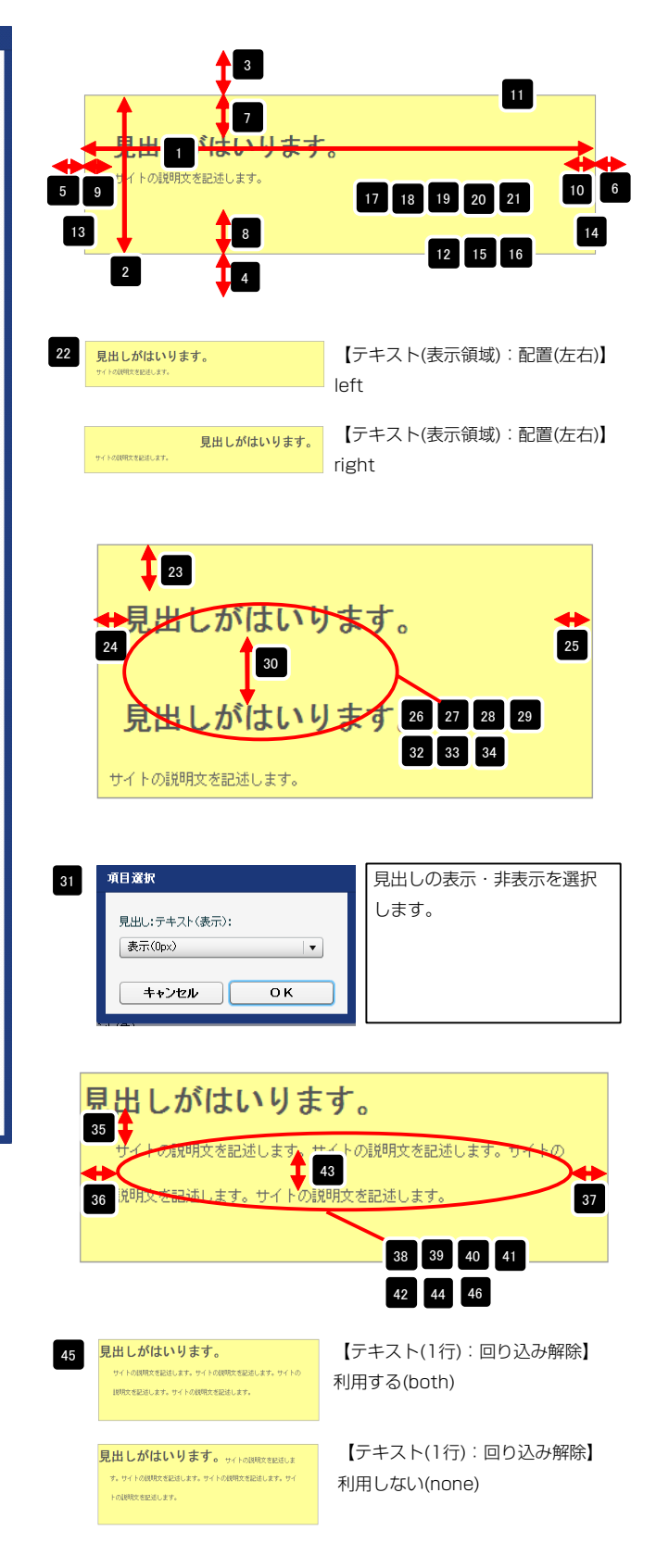

#### 2 詳細設定

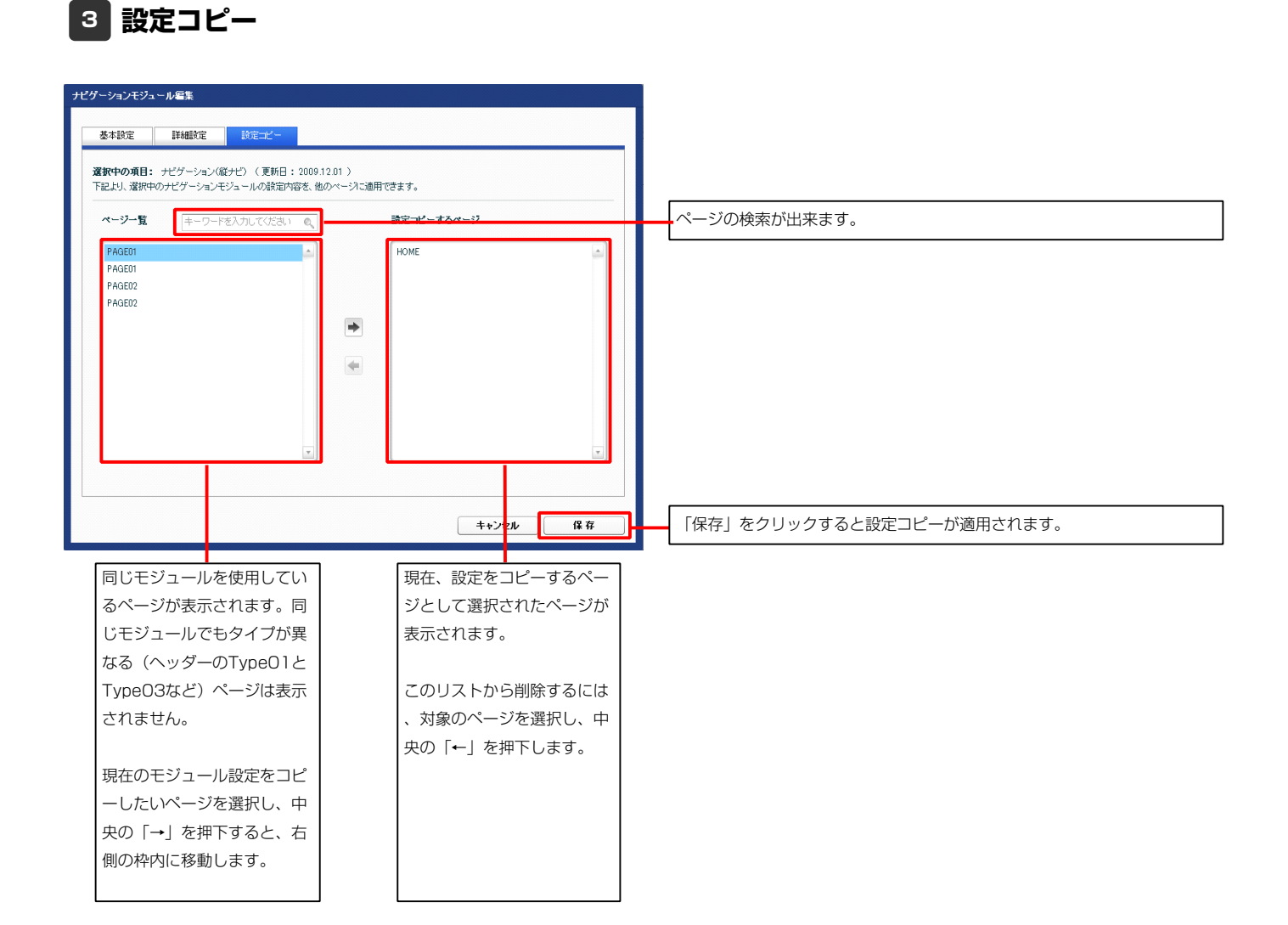

## ヘッダーモジュール(TypeO3)の編集方法

■ヘッダー部分にタイトル画像を表示したい時

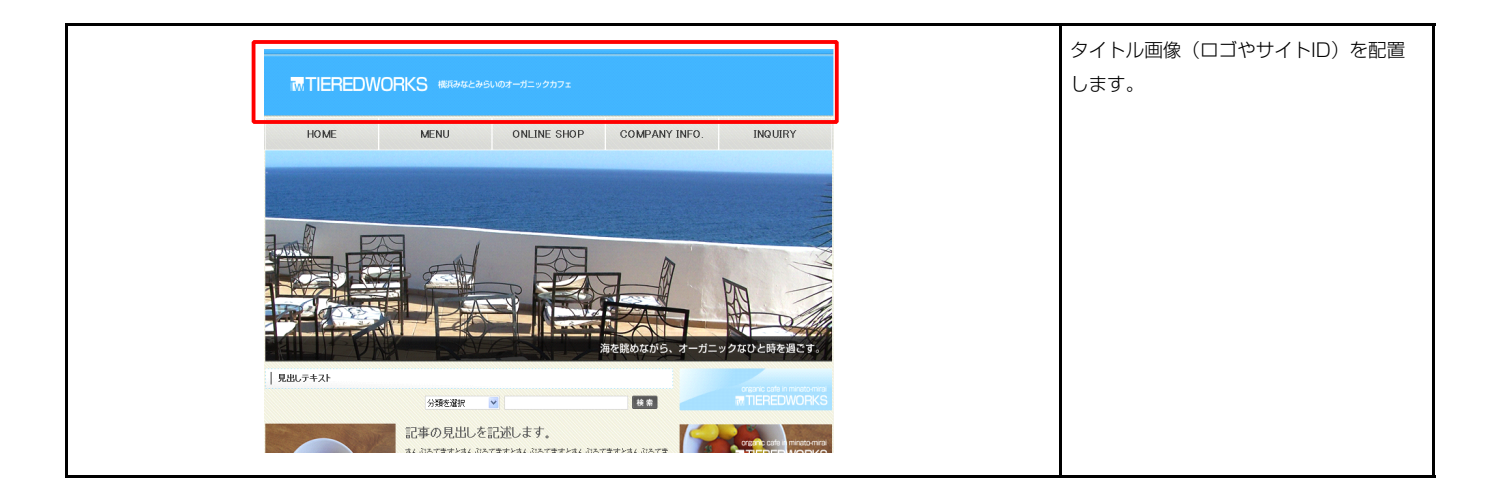

### 1 基本設定

| ヘッダーモジュール編集                                                                         |               |                                    |               |
|-------------------------------------------------------------------------------------|---------------|------------------------------------|---------------|
| 基本設定         詳細設定         設定コピー           基本設定パラメータの設定:         下記より、パラメータの設定が行えます。 |               | HEADER<br>image size:870x100(pixel | ))            |
| 項目名称                                                                                | 設定値           |                                    |               |
| 1 画像(タイトル) SF_M0101000                                                              | 03_ime_01.jpe |                                    |               |
|                                                                                     |               |                                    |               |
|                                                                                     |               |                                    |               |
|                                                                                     |               | ファイル通用                             | 画像追加はこの画面で行い  |
|                                                                                     |               | 画像(イメージ):<br>ファイル ローカルファイル         | ます。           |
|                                                                                     |               | 参照ファイル: 参照                         |               |
|                                                                                     |               | <b>登</b> 赫名称:                      | ・画像のリサイズが可能   |
|                                                                                     |               | 代替テキスト:「代替面換                       | ・代替テキスト(ALT)の |
| 編集                                                                                  |               | リンク:                               | 編集が可能         |
|                                                                                     |               | ファイル機幅: 200 平 🚹                    | ・リンクの設定が可能    |
|                                                                                     | キャンセル 保存      |                                    |               |
|                                                                                     |               |                                    |               |

| 基本設定                           | 絲眼定             | 設定コピー  |           |     |   |
|--------------------------------|-----------------|--------|-----------|-----|---|
| <b>細設定パラメータの</b><br>記より、パラメータの | )設定:<br>設定が行えま? | t.     |           |     |   |
|                                | 項目:             | 品称     |           | 設定値 |   |
| 1 モジュール・サイ                     | ズ(横)            |        | 870px     |     |   |
| 2 モジュール・サイ                     | ズ(縦)            |        | 100px     |     |   |
| 3 モジュール:マー                     | ジン(上)           |        | Opx       |     |   |
| 4 モジュール:マー                     | ジン(下)           |        | Opx       |     |   |
| 5 モジュール:マー                     | ジン(左)           |        | Opx       |     |   |
| 6 モジュール:マー                     | ジン(右)           |        | Opx       |     |   |
| 7 モジュール:パデ                     | 心り(上)           |        | Opx       |     |   |
| 8 モジュール:パデ                     | んごう(下)          |        | Opx       |     |   |
| 9 モジュール:パデ                     | イング(左)          |        | Opx       |     |   |
| 0 モジュール:パデ                     | イング(右)          |        | 0px       |     |   |
| 1 モジュール:ボー                     | ダー(上)           |        | none      |     |   |
| 2 モジュール:ボー                     | ダー(下)           |        | none      |     |   |
| 3 モジュール:ボー                     | ダー(左)           |        | none      |     | L |
| 4 モジュール:ボー                     | ダー(右)           |        | none      |     | * |
| 15 モジュール:ボー                    | ダー(色)           |        | #cccccc   |     |   |
| 6 モジュール:ボー                     | ダー(幅)           |        | 1px       |     |   |
| 7 モジュール:背景                     | (色)             |        |           |     |   |
| 8 モジュール:背景                     | (画像)            |        |           |     |   |
| 9 モジュール:背景                     | (画像開始位置         | [(水平)) | left      |     |   |
| 10 モジュール:背景                    | (画像開始位置         | [(垂直)) | top       |     |   |
| 1 モジュール:背景                     | (画像繰り返し         | )      | no-repeat |     |   |
| 22 画像(タイトル):書                  | 记置(左右)          |        | left      |     | = |
| 13 画像(タイトル):、                  | マージン(上)         |        | 0px       |     |   |
| 24 画像(タイトル):マ                  | 7ージン(左)         |        | 0px       |     |   |
| 5 画像(タイトル):、                   | 7ージン(右)         |        | 0px       |     |   |
| 編集                             |                 |        |           |     |   |

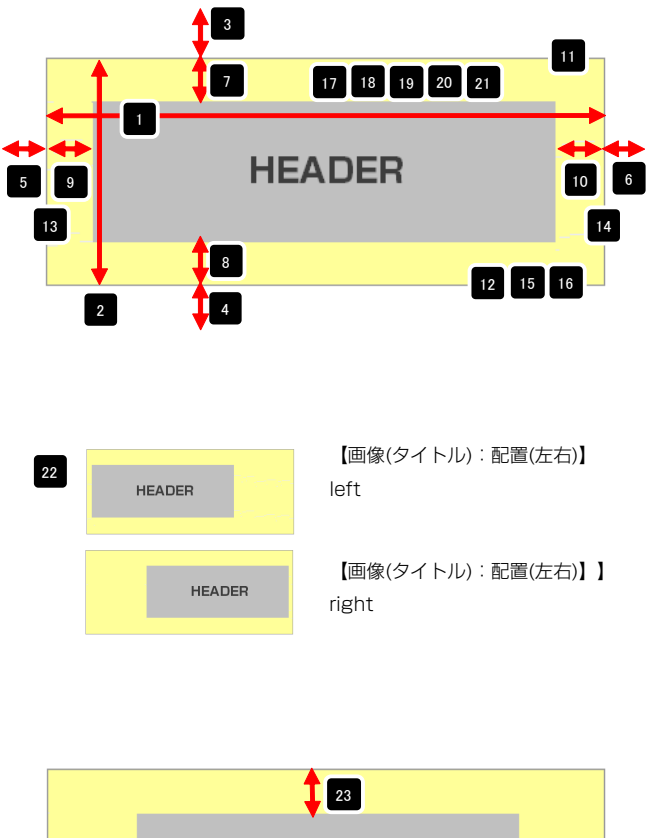

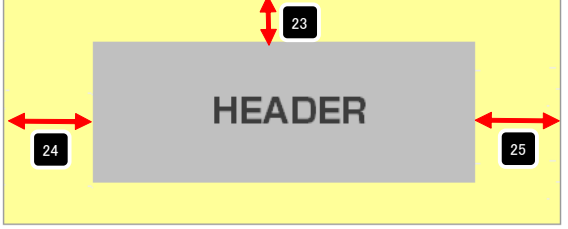

### 2 詳細設定

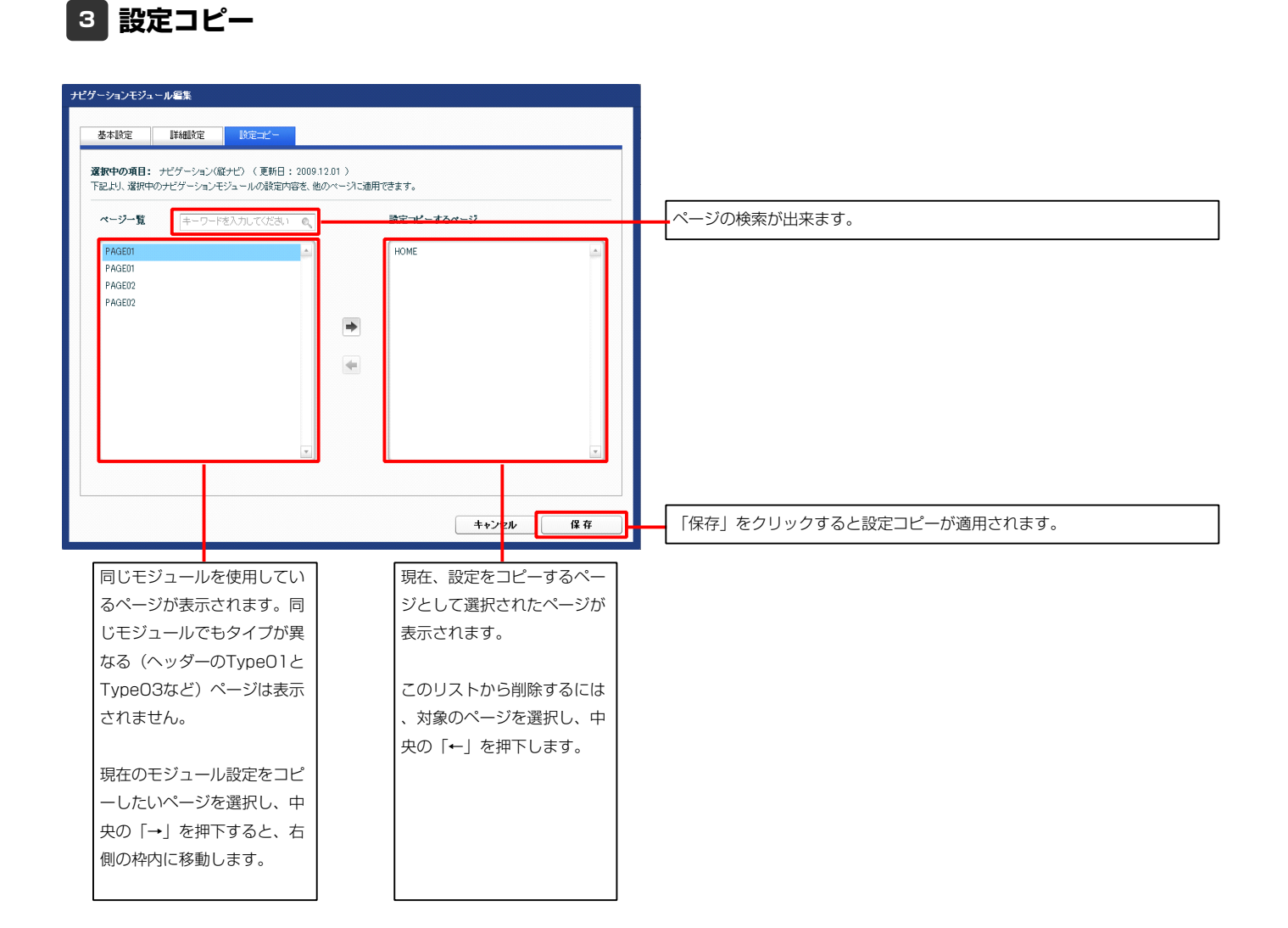